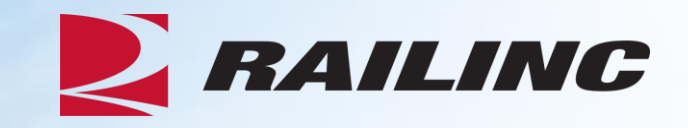

## **TCID Webinar**

Presented by: Brian Childs, Senior Business Analyst

© 2018 Railinc. All Rights Reserved.

## Webinar agenda

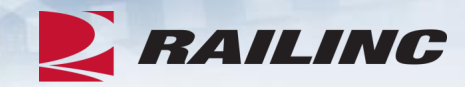

- TCID background, planned releases
- TCID set up
  - SSO roles and permissions
  - User and company set up
- TCID application
  - Home, navigation
  - Inspections:
    - Batch Upload
      - Email notifications: Accepted, Rejected, Accepted with warnings
    - View Inspections
      - Statuses: Open, Re-open, Submitted
      - Actions: Edit/Delete, View/Unsubmit
    - New Inspection

## Webinar agenda (cont.)

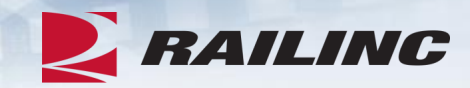

- TCID application (cont.)
  - Reports:
    - Inspection Detail
    - Inspection Summary
    - Service History by Company
  - Help and Documentation

## **Tank Car Integrated Database background**

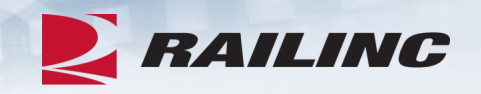

- Tank Car Integrated Database (TCID) is an application hosting a database of tank car inspection results, repairs and modifications for tank car owners to comply with AAR Tank Car Committee reporting requirements
- TCID was hosted by Sims Professional Engineers (SIMs PE). The RSI-AAR Railroad Tank Car Safety Research and Test Project made the decision to move TCID application and database from SIMs PE to Railinc take advantage of data sources and to enhance efficiency for tank car owners

## **TCID** timing

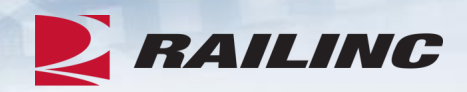

- 2018 is Phase I moving the TCID application to Railinc, database and documentation
- 2019 is Phase II
  - Possible EIN integration (leverage Umler), AAR dashboard, enhanced reports and filtering...
  - TCID TAG will continue
  - Tank car change requests will follow a more formal review process (similar to Umler docket process)
  - TCID will continue to follow Notices of Implementation (NOI) providing users advanced notice of changes including dates, change description, files affected and updated documentation

## **TCID release events**

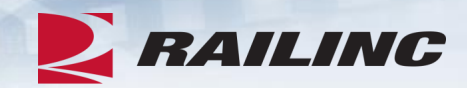

**Planned Releases** 

- 2/12/19 change warnings to errors
- 5/14/19 change remaining warnings to errors

# TCID data validations

| Rule Validation Complexity                                                                                                    | Moo<br>(  | derate Rule Valida<br>Railinc Suggested | ation<br>I)           |
|----------------------------------------------------------------------------------------------------|-----------|-----------------------------------------|-----------------------|
| TCID requirements - Data details                                                                                                    | Immediate | First change                            | Second change         |
| Field length - Must meet minimum/maximum requirements as per Batch Upload Spec.                                                                                                    | Error     | Error                                   | Error                 |
| Data type - Must meet alpha/numeric/alphanumeric requirements as per Batch Upload<br>Spec.                                                                                                    | Error     | Error                                   | Error                 |
| Required - Must be submitted as per Batch Upload Spec.                                                                                                    | Error     | Error                                   | Error                 |
| Permissible values - If submitted must be valid value as per Batch Upload Spec. and Appendixes.                                                                                                    | Error     | Error                                   | Error                 |
| Decision matrix data dependencies - If submitted must meet conditional rules as per<br>Batch Upload Spec., Appendixes and Data Dependencies Matrix.                                                                    | Warning   | Error                                   | Error                 |
| Conditionally required - If submitted must meet conditional rules as per Batch Upload<br>Spec., Appendixes and Data Dependencies Matrix.                                                                               | Warning   | Error                                   | Error                 |
| Conditionally required for Drawing, Weld and Sill sections - If any field in a section is submitted then all (most) fields should also be required as per Batch Upload Spec., Appendixes and Data Dependencies Matrix. | Warning   | Warning                                 | Error                 |
| Time option 2                                                                                                    | 11/13/18  | 2/12/19                                 | 5/14/19               |
| # days between dates                                                                                                    |           | 92 days                                 | 92 days<br>(183 days) |

## Launch Pad> View/Request Permissions

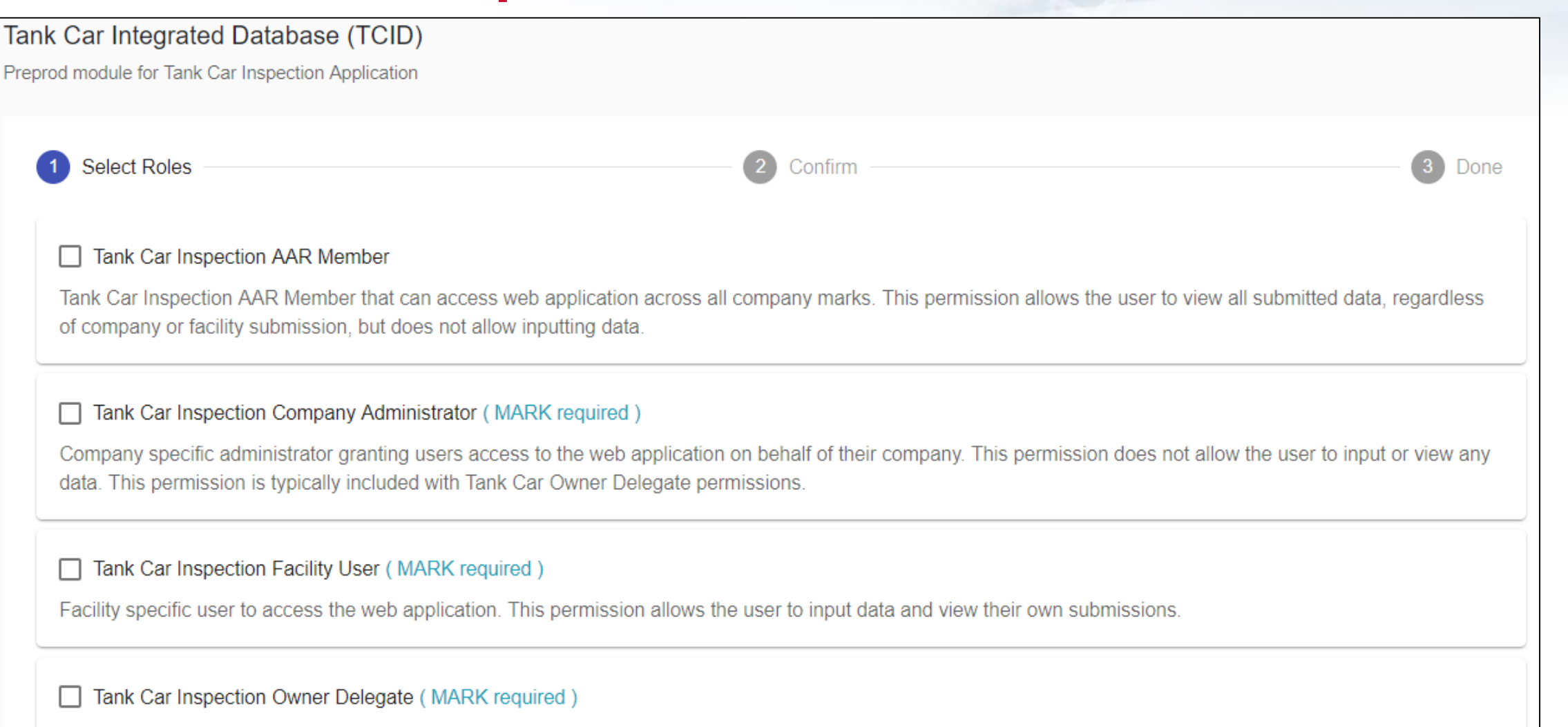

RAILINC

Company specific Car Owner or Delegate user to access web application. This permission allows the user to input data and view all their company submissions.

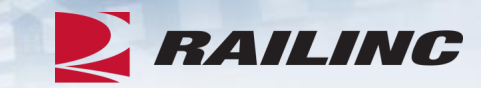

User SSO roles

- TCID AAR Member
  - Tank Car Inspection AAR Member that can access web application across all company marks
  - This permission allows the user to view all submitted data, regardless of company or facility submission, but does not allow inputting data

## **TCID** user and company set up

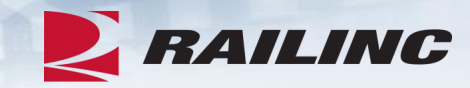

User SSO roles (cont.)

- TCID Company Administrator
  - This role is responsible for granting permissions
    - Company specific administrator granting users access to the web application on behalf of their company
  - This permission does not allow the user to input or view any data
  - This permission is typically included with Tank Car Owner Delegate permissions

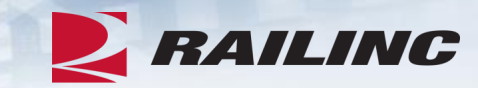

User SSO roles (cont.)

- TCID Owner Delegate
  - Company specific Car Owner or Delegate user to access web application
  - This permission allows the user to input data and view all their company submissions

## • TCID Facility User

- Facility specific user to access the web application.
- This permission allows the user to input data and view their own submissions

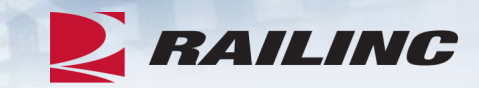

Example: Third party vendor (TPV) working on behalf of another company/companies

- TPV creates or uses existing Railinc SSO ID
- TPV requests <u>TCID Facility User</u> role for the company/companies they'll work on behalf of
- <u>TCID Company Administrator</u> for that company grants or declines TPV request
- Once approved TPV with <u>TCID Facility User</u> access can submit on behalf of company/companies
- <u>TCID Owner Delegate role(s)</u> for that company sees TPV submissions

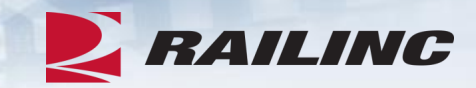

Mapping inspections: User with historical TCID inspections from SIMs PE to Railinc

- When requesting TCID access include SIMs user ID(s)/email addresses in the comments field
- Railinc will find inspections associated with your old SIMs ID & map them to your Railinc ID
- Once mapped, historical inspections should appear (of Status = Submitted & Open)

## FTP set up, FindUs.Rail (FUR)

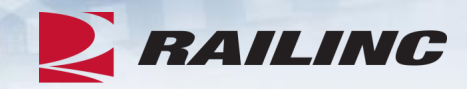

• FTP set up

- Contact Railinc CSC for FTP mailbox set up
- Companies with an existing mailbox can add TCID subscription
- Companies without an existing mailbox can work with CSC

## • FindUs.Rail (FUR)

- Needed to receive email notifications on FTP submissions
- FindUs.Rail information is available online
- SSO users set up in FUR can add TCID category

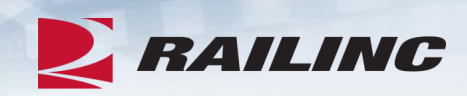

## Launch Pad

|                                                          | h Pad |                                                                | UMLER1BC : RAIL - RAILING           | C CORPORATION | Contact Us   Sign |
|----------------------------------------------------------|-------|----------------------------------------------------------------|-------------------------------------|---------------|-------------------|
| Your Applications                                        |       | Your Notifications                                             |                                     |               | 4                 |
| FindUs.Rail                                              | _     | Current Notifications Past                                     | t Notifications                     |               |                   |
| SharePoint Communities - Demo Site                       | _     | Date Subject                                                   | t                                   |               |                   |
| Tank Car CoC                                             | _     | 11/27/2018 Railinc                                             | Product Satisfaction Survey Now Ope | n             |                   |
| Tank Car Integrated Database (TCID)<br>Umler Maintenance | >     | My Support Cases                                               |                                     |               | ł                 |
| Umler Release                                            | _     | Your Open Cases All Your                                       | Cases Search Your Cases             |               |                   |
| UMLER/EMIS Training                                      |       | Case # Last U                                                  | Jpdated                             | Title         | Status            |
| User Services                                            |       | There are no matching cases.<br>Customer Support 1-877-RAILINC |                                     |               | Create a New C    |

Review the application, each menu item

 Screenshots from Railinc's test environment with test data

|                                                                                                    |                                                                  |                                                 |                       | R           | AILIA           |      |
|----------------------------------------------------------------------------------------------------|------------------------------------------------------------------|-------------------------------------------------|-----------------------|-------------|-----------------|------|
| Tank Car Integrated Database × +                                                                                                    |                                                                  |                                                 |                       |             | - 0             | ×    |
| ← → C ☆ 🏻 https://www.tst.mailing                                                                                                    | <b>com</b> /tankcar-insp-ser                                     | rvice/#/home                                    |                       | Q \$        | 9 1 2 4         | :    |
| Yahoo 🖻 RAPID 💥 PRV 💥 TCID 💥                                                                                                    | , TCOC 💥 Umler 🛛                                                 | 🛚 CA Agile 🛛 🚬 Rail                             | -dev 🔰 Rail-tst       | >>          | , Other bookm   | arks |
| <b>ERAILINC</b>   Tank Car Integrated Dat                                                                                                    | abase                                                            |                                                 | UMLER1BC              | Launch      | n Pad 👻 Sign C  | )ut: |
| ☆ Home Inspections                                                                                                    | Help 👻                                                           |                                                 |                       |             |                 |      |
|                                                                                                    | Tank Car Integ                                                   | grated Datab                                    | ase                   |             |                 |      |
| The system allows:<br>(a) AAR to monitor the tank car fleet for<br>(b) Car owners to comply with 49 CFR<br>programs accordingly<br>(c) Car owners to transfer car inspection | or emerging problen<br>Part 180 requirem<br>on history to buyers | ms<br>ients to monitor th<br>s when selling car | neir fleets' conditio | ons and moo | dify inspection |      |

Home

- Logging in, SSO ID
- Access to multiple companies with the a single SSO ID

| BRAILINC   Tank Car Integrated Database                                                                                                    | UMLER1BC RAIL  Launch Pad  Sign Out:                                                                        |
|----------------------------------------------------------------------------------------------------|----------------------------------------------------------------------------------------------------|
| A Home Inspections                                                                                                    | RAIL<br>KCS                                                                                                 |
| Tank Car Integ                                                                                                    | grated Database                                                                                             |
| Manage information on tank cars, specifically, inspection is<br>submissions to this system to comply with AAR Tank Car (<br>The system allows:<br>(a) AAR to monitor the tank car fleet for emerging problem<br>(b) Car owners to comply with 49 CFR Part 180 requirement<br>programs accordingly<br>(c) Car owners to transfer car inspection history to buyers | esults, repairs and modifications. Car owners can use<br>Committee requirements to report such information. |

RAILINC

Inspections>

New Inspections View Inspections Batch Upload

|                                                                                                    | ports Help <del>-</del>                                                                                                    |
|----------------------------------------------------------------------------------------------------|----------------------------------------------------------------------------------------------------|
| New Inspection                                                                                                    | Tank Car Integrated Database                                                                                                    |
| Batch Upload<br>Manage info                                                                                                    | s, specifically, inspection results, repairs and modifications. Car owners can use omply with AAR Tank Car Committee requirements to report such information.        |
| <ul> <li>(a) AAR to monitor the tank car f</li> <li>(b) Car owners to comply with 49 programs accordingly</li> <li>(c) Car owners to transfer car instant</li> </ul> | fleet for emerging problems<br>9 CFR Part 180 requirements to monitor their fleets' conditions and modify inspection<br>spection history to buyers when selling cars |
|                                                                                                    |                                                                                                    |
|                                                                                                    |                                                                                                    |
|                                                                                                    |                                                                                                    |
|                                                                                                    |                                                                                                    |
|                                                                                                    |                                                                                                    |

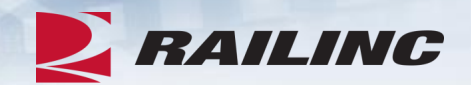

Inspections> **Batch Upload** 

• Choose a file

- browser window opens
- must be CSV file in correct format

• Upload file

| $\geq$ | RAILINC            | Tank Car    | Integrate   | ed Databa | ase        |   |      | UMLER1BC | RAIL | <br>Launch Pad 👻 | Sign Out: |
|--------|--------------------|-------------|-------------|-----------|------------|---|------|----------|------|------------------|-----------|
|        | 🔒 Home             | Inspections | s 👻 🛛 Re    | ports     | Help 👻     |   |      |          |      |                  |           |
|        | Batch Up           | pload       |             |           |            |   |      |          |      |                  |           |
|        | Choose a .csv file | to upload   | Choose File | TCID_batc | hsample.cs | v |      |          |      |                  |           |
|        | Upload File        |             | * _         | /         |            |   |      |          |      |                  |           |
|        | 1 /                |             |             |           |            |   |      |          |      |                  |           |
|        |                    |             |             |           |            |   |      |          |      |                  |           |
| /      | 1 /                |             |             |           |            |   |      |          |      |                  |           |
|        | $\downarrow$       |             |             |           |            |   |      |          |      |                  |           |
| -      |                    |             |             |           |            |   |      |          |      |                  |           |
|        |                    |             |             |           |            |   |      |          |      |                  |           |
|        |                    |             |             |           |            |   |      |          |      |                  |           |
|        |                    |             |             |           |            |   |      |          |      |                  |           |
|        |                    |             |             |           |            |   |      |          |      |                  |           |
|        |                    |             |             |           |            |   |      |          |      |                  |           |
|        |                    |             |             |           |            |   |      |          |      |                  |           |
|        |                    |             |             |           |            |   | <br> |          |      |                  |           |

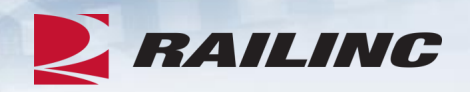

Inspections> Batch Upload

• File upload status

- Blue = in progress
- Green = success

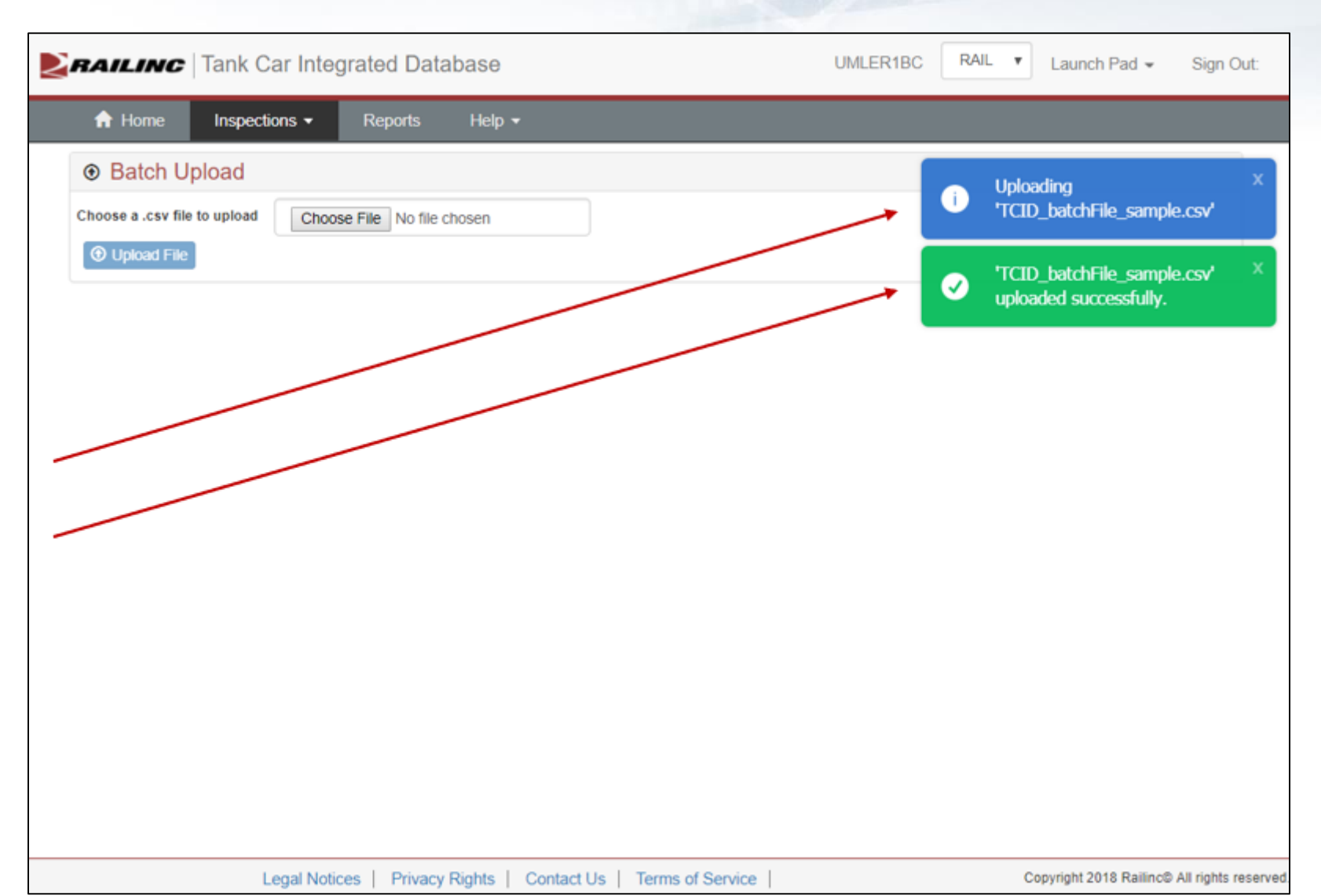

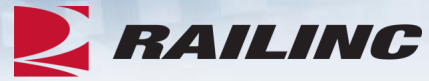

Batch Upload>

**Email notification** 

## **Accepted – submitted**

Submission details

- <u>Subject</u>: Title with filename
- <u>File Name</u>: file submitted
- <u>Date Submitted</u>: submitted timestamp

## Inspections

- <u>Total</u> = total submitted
- <u>Accepted</u> = total accepted
- <u>Rejected</u> = total rejected

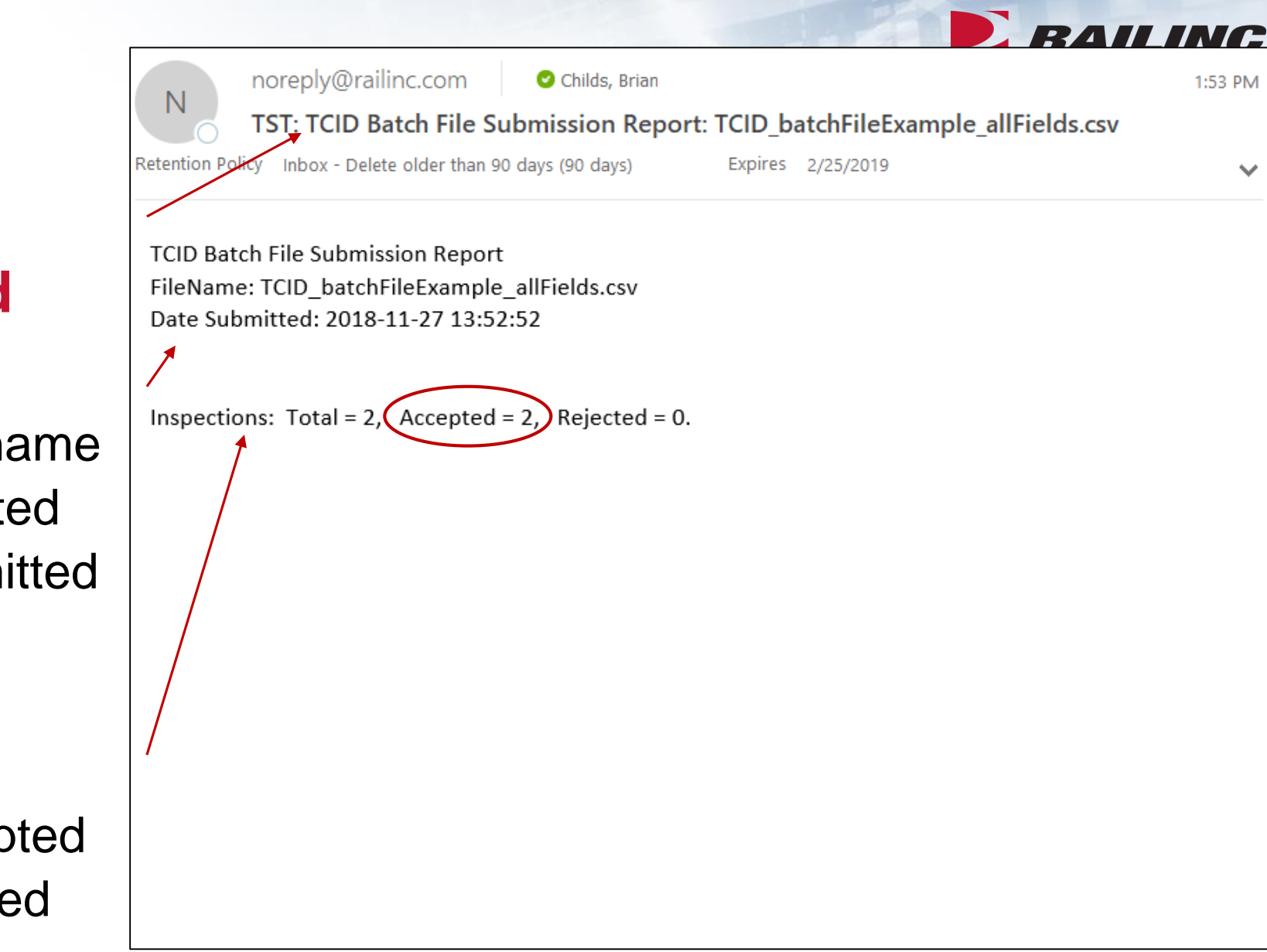

Batch Upload>

**Email notification** 

**Rejected – not submitted** 

## Submission details

- <u>Field Name</u>: as listed in application and [BatchFile]
- Field Value: data submitted
- <u>Error Type</u>:
  - Error (reject)
- Error Message: description

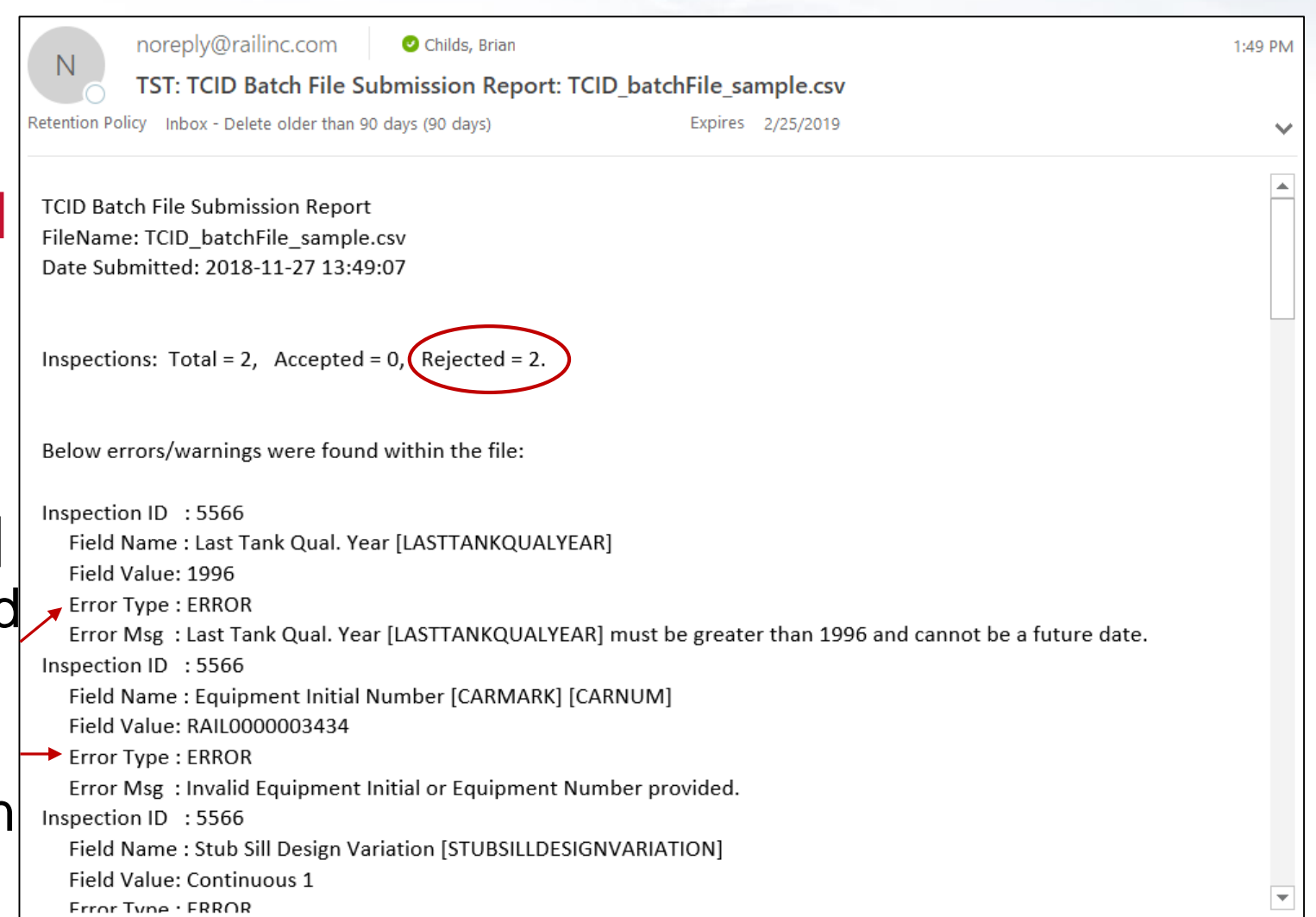

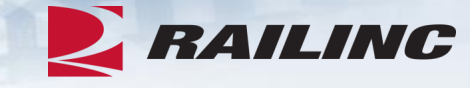

Batch Upload> Email notification Accepted – submitted with warnings

Submission details

- Same as for Failures but data is flagged as not compliant to rules
- <u>Error Type</u>:
  - Warning (accept)

| NI                                | noreply@railinc.com                                                             | 🕑 Childs, Brian                  |                           |                     | 2:25 PM     |
|-----------------------------------|---------------------------------------------------------------------------------|----------------------------------|---------------------------|---------------------|-------------|
|                                   | TST: TCID Batch File S                                                          | ubmission Repor                  | t: TCID_batchFileE        | xample_allFields_w  | varning.csv |
| Retention Poli                    | icy Inbox - Delete older than 9                                                 | 90 days (90 days)                | Expires 2/25/2019         |                     |             |
| 1 This is the                     | e most recent version, but you i                                                | nade changes to anothe           | r copy. Click here to see | the other versions. | ~           |
| TCID Bato<br>FileName<br>Date Sub | ch File Submission Repor<br>e: TCID_batchFileExample<br>mitted: 2018-11-27 14:2 | t<br>e_allFields_warning<br>4:39 | g.csv                     |                     |             |
| Inspectio                         | ns: Total = 2, Accepted                                                         | = 2, Rejected = 0.               |                           |                     |             |
| Below er                          | rors/warnings were foun                                                         | d within the file:               |                           |                     |             |
| Inspectio                         | n ID : 111                                                                      |                                  |                           |                     |             |
| Field N                           | ame : Inspection Result                                                         | s [INSPECTION_RES                | ULTS]                     |                     |             |
| Field V                           | /alue: null                                                                     |                                  |                           |                     |             |
| Error T                           | Type : WARNING                                                                  |                                  |                           |                     |             |
| Error N                           | Visg : Input value is inval                                                     | id                               |                           |                     |             |
| Inspectio                         | n ID : 111                                                                      |                                  |                           |                     |             |
| Field N<br>Field V                | vame : weid Code [wELL<br>/aluo: A6                                             | J_CODE]                          |                           |                     |             |
| Freid V                           |                                                                                 |                                  |                           |                     |             |
| Error N                           | Msg : Input value is inval                                                      | id                               |                           |                     |             |

Batch Upload>

• Questions?

Data validation details are listed

TCID Data Specification Manual

https://www.railinc.com/rportal/documents/18/111952 1/TCID DS.pdf

• TCID Data Dependencies Matrix

https://www.railinc.com/rportal/documents/18/111952 1/Data+Dependencies+Matrix.pdf

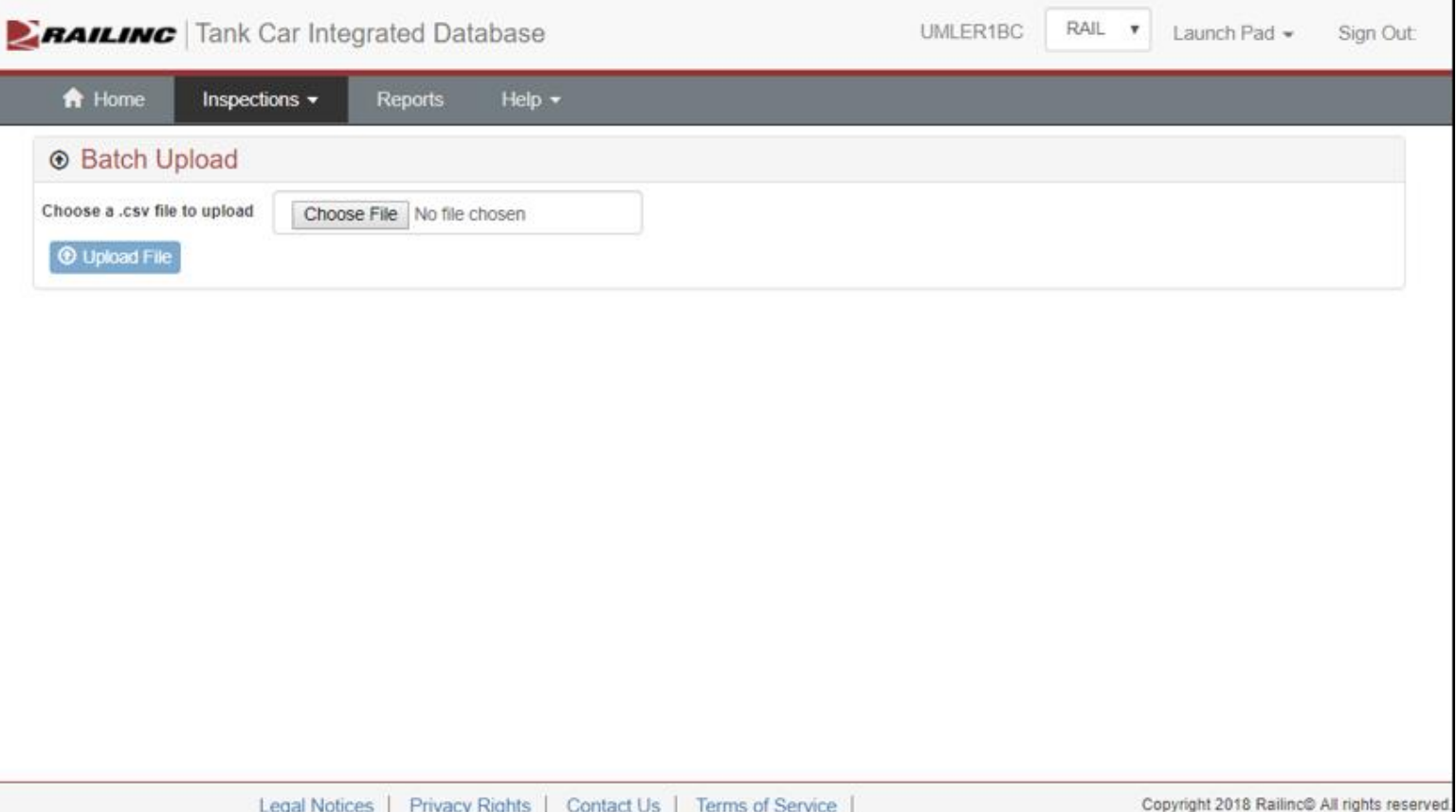

Inspections> View Inspections

- Columns
  - Equip Initial
  - Equip Number
  - Builder
  - Miles
  - Inspection Date
  - Modified Date

| nspections    |              |         |               |                 |                   |           |               |        |
|---------------|--------------|---------|---------------|-----------------|-------------------|-----------|---------------|--------|
| Equip Initial | Equip Number | Builder | Miles (x1000) | Inspection Date | Modified Date     | Status    | Actions       | Report |
| T             | τ            |         |               | τ.              | T                 | τ         |               |        |
| GATX          | 12345        | GSC     | 3             | Mar 14, 2004    | Mar 20, 2018, 8:  | Open      | Edit/Delete   | P      |
| BNSF          | 1            | NACC    | 3             | Mar 5, 2011     | Aug 11, 2016, 9:  | Open      | Edit/Delete   |        |
| RAIL          | 000000050    | UNKN    | 999           | Nov 3, 2018     | Nov 11, 2018, 4:  | Re-open   | Edit/Delete   |        |
| GATX          | 0000038172   | TRIN    | 271           | Oct 8, 2018     | Oct 31, 2018, 11: | Re-open   | Edit/Delete   |        |
| RAIL          | 000000001    | FCA     | 2             | May 14, 2018    | Oct 30, 2018, 9:4 | Re-open   | Edit/Delete   |        |
| RAIL          | 0000000002   | GATX    | 123           | Jul 23, 2017    | Oct 30, 2018, 8:4 | Re-open   | Edit/Delete   |        |
| GATX          | 0000038172   | TRIN    | 240           | Sep 13, 2018    | Nov 15, 2018, 3:  | Submitted | View/Unsubmit |        |
| RAIL          | 000000023    | GMB     | 1000          | Nov 7, 2018     | Nov 15, 2018, 3:  | Submitted | View/Unsubmit | Ø.     |

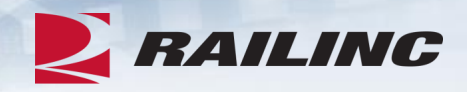

## Inspections> View Inspections

- Columns (cont.)
  - Status
  - Actions
  - Report

| A Home In     | spections - Rep | ports He | lp ≠          |                 |                   |           |               |        |
|---------------|-----------------|----------|---------------|-----------------|-------------------|-----------|---------------|--------|
| Inspections   |                 |          |               |                 |                   |           |               |        |
| Equip Initial | Equip Number    | Builder  | Miles (x1000) | Inspection Date | Modified Date     | Status    | Actions       | Report |
| τ             | T               |          |               | Ŧ               | T                 | τ         |               |        |
| GATX          | 12345           | GSC      | 3             | Mar 14, 2004    | Mar 20, 2018, 8:  | Open      | Edit/Delete   |        |
| BNSF          | 1               | NACC     | 3             | Mar 5, 2011     | Aug 11, 2016, 9:  | Open      | Edit/Delete   |        |
| RAIL          | 0000000050      | UNKN     | 999           | Nov 3, 2018     | Nov 11, 2018, 4:  | Re-open   | Edit/Delete   |        |
| GATX          | 0000038172      | TRIN     | 271           | Oct 8, 2018     | Oct 31, 2018, 11: | Re-open   | Edit/Delete   | B      |
| RAIL          | 0000000001      | FCA      | 2             | May 14, 2018    | Oct 30, 2018, 9:4 | Re-open   | Edit/Delete   | A      |
| RAIL          | 000000002       | GATX     | 123           | Jul 23, 2017    | Oct 30, 2018, 8:4 | Re-open   | Edit/Delete   |        |
| GATX          | 0000038172      | TRIN     | 240           | Sep 13, 2018    | Nov 15, 2018, 3:  | Submitted | View/Unsubmit |        |
| RAIL          | 000000023       | GMB      | 1000          | Nov 7, 2018     | Nov 15, 2018, 3:  | Submitted | View/Unsubmit | [A     |

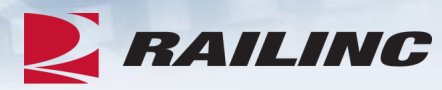

2

Inspections> View Inspections

• Columns (cont.)

- Statuses:
  - Open
  - Re-open
  - Submitted
- Status sort order:
  - Open
  - Re-open
  - Submitted
- Actions
  - Edit/Delete
  - View/Unsubmit

| spections     |              |         |               |                 |                   | $\wedge$  | $\cap$        |       |
|---------------|--------------|---------|---------------|-----------------|-------------------|-----------|---------------|-------|
| Equip Initial | Equip Number | Builder | Miles (x1000) | Inspection Date | Modified Date     | Status    | Actions       | Repor |
| T             | ۲            |         |               | ۲               | ۲ 🗌               |           |               |       |
| GATX          | 12345        | GSC     | 3             | Mar 14, 2004    | Mar 20, 2018, 8:  | Open      | Edit/Delete   | R     |
| BNSF          | 1            | NACC    | 3             | Mar 5, 2011     | Aug 11, 2016, 9:  | Open      | Edit/Delete   |       |
| RAIL          | 000000050    | UNKN    | 999           | Nov 3, 2018     | Nov 11, 2018, 4:  | Re-open   | Edit/Delete   |       |
| GATX          | 0000038172   | TRIN    | 271           | Oct 8, 2018     | Oct 31, 2018, 11: | Re-open   | Edit/Delete   | B     |
| RAIL          | 0000000001   | FCA     | 2             | May 14, 2018    | Oct 30, 2018, 9:4 | Re-open   | Edit/Delete   | B     |
| RAIL          | 0000000002   | GATX    | 123           | Jul 23, 2017    | Oct 30, 2018, 8:4 | Re-open   | Edit/Delete   | B     |
| GATX          | 0000038172   | TRIN    | 240           | Sep 13, 2018    | Nov 15, 2018, 3:  | Submitted | View/Unsubmit | B     |
| RAIL          | 000000023    | GMB     | 1000          | Nov 7, 2018     | Nov 15, 2018, 3:  | Submitted | /iew/Unsubmit |       |

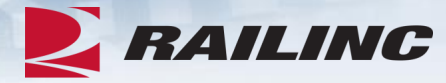

Copyright 2018 Railinc® All rights reserved

Inspections> New Inspection

- Enter required fields
  - Selecting Next button validates data
  - If all data is valid the bottom 3 sections become visible

| 🔒 Home     | Inspections -                   | Reports          | Help 👻   |                                                             |                 |        |                      |  |
|------------|---------------------------------|------------------|----------|-------------------------------------------------------------|-----------------|--------|----------------------|--|
| Inspection |                                 |                  |          |                                                             |                 |        |                      |  |
| M-100      | 02 Report of Alterati           | ons, Conversio   | ns, Weld | d Repairs, and Stub Sill Inspections                        |                 | * deno | tes a required field |  |
|            | Inspection/Report *             | Tank Qualificati | on 🔲 Sti | b Sill Inspection 📄 Alteration 📄 Conversion 📄 W             | /elded Repair 🔲 | Other  | Next >               |  |
|            | Type<br>Equipment Initial *     |                  |          | Equipment Number *                                          |                 |        |                      |  |
|            | Station Stencil *               | Select one       | •        | Stencil Class *                                             | Select one      | •      |                      |  |
|            | Shop Location<br>(City)         |                  |          | Shop Location (State)                                       | Select One      | ٣      |                      |  |
|            | Built Date                      |                  |          | Inspection Date                                             |                 | Ħ      |                      |  |
|            | Car Jacketed *                  | Select one       | ٣        | Reserved 1 (design specific)                                |                 |        |                      |  |
|            | Reserved 2 (design<br>specific) |                  |          | Original AAR Cert. of *<br>Construction No.                 |                 |        |                      |  |
|            | Builder *                       | Select one       | *        | Stub Sill Design (as *<br>inspected)                        | Select one      | *      |                      |  |
|            | Stub Sill Design *<br>Variation | Select one       | ٣        | Miles (actual cumulative<br>miles in thousands of<br>miles) |                 |        |                      |  |
|            | Constructed Car *<br>Spec.      | Select one       | •        | Car Spec. After<br>Modification                             | Select one      | ٣      |                      |  |
|            | Nature of Damage *              | Select one       | •        | Railroad Responsibility *                                   | Select one      | •      |                      |  |
|            | Stub Sill<br>Deformation        | A End E          | 8 End    | Year of Last Tank *<br>Qualification                        | Select one      | •      |                      |  |
|            | Tank Containment<br>Failure     | Select one       | ٣        | No. of Compartments *                                       | Select one      | ٣      |                      |  |
|            | Eacility Ren. Name *            |                  |          | Submitted By *                                              |                 |        |                      |  |

BAHINC

Inspections> New Inspection

- 3 sections
  - Drawing Inspection
  - Weld Inspection
  - Shell/Sill Damage
- Actions available
  - Close
  - Save Inspection
  - Submit Inspection

| AILINC   Tank Car Integr                                                       | rated Databa                                 | ise                                    |                 |                  |                            |                |                                 | UMLE               | R1BC                 | AIL 🔻   | Launch P | ad 👻 | Sign ( |
|--------------------------------------------------------------------------------|----------------------------------------------|----------------------------------------|-----------------|------------------|----------------------------|----------------|---------------------------------|--------------------|----------------------|---------|----------|------|--------|
| A Home Inspections                                                             | Reports                                      | Help 🔻                                 | ,               |                  |                            |                |                                 |                    |                      |         |          |      |        |
| Detormation                                                                    |                                              |                                        |                 |                  |                            | Q              | annicatio                       | n                  |                      |         |          |      |        |
| Tank Containment                                                               | No                                           | ٣                                      |                 |                  | N                          | o. of Com      | partment                        | ts* 1              |                      | *       |          |      |        |
| Failure                                                                        |                                              |                                        |                 |                  |                            |                |                                 |                    |                      |         |          |      |        |
| + Add Drawing Inspe                                                            | ction                                        |                                        |                 |                  |                            |                |                                 |                    |                      |         |          |      |        |
| Alterations and                                                                | Compartment I                                | No. Change                             | e Categor       | y Drav           | ving No. A                 | AR Appro       | val Refer                       | rence No.          | Comment /            | Actions |          |      |        |
| Conversions                                                                    | No drawings for                              | und                                    |                 |                  |                            |                |                                 |                    |                      |         |          |      |        |
|                                                                                |                                              |                                        |                 |                  |                            |                |                                 |                    |                      |         |          |      |        |
|                                                                                |                                              |                                        |                 |                  |                            |                |                                 |                    |                      |         |          |      |        |
| + Add Weld Inspection                                                          | n                                            |                                        |                 |                  |                            |                |                                 |                    |                      |         |          |      |        |
| Weld Inspection                                                                |                                              |                                        |                 |                  |                            |                | Max                             |                    |                      |         |          |      |        |
| Results                                                                        | Compartment                                  | Inspection                             | Wold V          | Vold             | Inspection                 | No. of         | Crack                           | Crack              | Crack                | Crack   |          |      |        |
|                                                                                | No.                                          | Results                                | Code L          | ocation          | Technique                  | Cracks         | (in.)                           | Code 1             | Code 2               | Code 3  | ,        |      |        |
|                                                                                | No Inspection F                              | ound                                   |                 |                  |                            |                |                                 |                    |                      |         |          |      |        |
|                                                                                |                                              |                                        |                 |                  |                            |                |                                 |                    |                      |         |          |      |        |
|                                                                                |                                              |                                        |                 |                  |                            |                |                                 |                    |                      |         |          |      |        |
|                                                                                | •                                            |                                        |                 |                  |                            |                |                                 |                    |                      | •       |          |      |        |
|                                                                                | •                                            |                                        |                 |                  |                            |                |                                 |                    |                      | ÷       |          |      |        |
| + Add Shell/Sill Dam                                                           | ∢<br>age                                     |                                        |                 |                  |                            |                |                                 |                    |                      | ŀ       |          |      |        |
| + Add Shell/Sill Dam<br>Shell/Sill Inspection                                  | ∢<br>age                                     |                                        |                 |                  | How                        |                |                                 |                    |                      | Þ       |          |      |        |
| + Add Shell/Sill Dam<br>Shell/Sill Inspection<br>Results                       | age<br>Compartment                           | Failed                                 | Failure         | Failure          | How<br>Repaired<br>(Shell) | Crack          | /Defect                         | Repair             | Inspection           | Actions |          |      |        |
| + Add Shell/Sill Dam<br>Shell/Sill Inspection<br>Results                       | Compartment<br>No.                           | Failed<br>Component                    | Failure<br>Type | Failure<br>Cause | How<br>Repaired<br>(Shell) | Crack          | /Defect<br>h (in.)              | Repair<br>Location | Inspection<br>Method | Actions |          |      |        |
| + Add Shell/Sill Dam<br>Shell/Sill Inspection<br>Results                       | Compartment<br>No.<br>No Inspection F        | Failed<br>Component                    | Failure<br>Type | Failure<br>Cause | How<br>Repaired<br>(Shell) | Crack          | UDefect<br>h (in.)              | Repair<br>Location | Inspection<br>Method | Actions |          |      |        |
| + Add Shell/Sill Dam<br>Shell/Sill Inspection<br>Results                       | age<br>Compartment<br>No.<br>No Inspection F | Failed<br>Component<br>Jound           | Failure<br>Type | Failure<br>Cause | How<br>Repaired<br>(Shell) | Crack          | ∪Defect<br>h (in.)              | Repair<br>Location | Inspection<br>Method | Actions |          |      |        |
| + Add Shell/Sill Dam<br>Shell/Sill Inspection<br>Results<br>Facility Rep. Name | Compartment<br>No.<br>No Inspection F        | Failed<br>Component<br>Jound           | Failure<br>Type | Failure<br>Cause | How<br>Repaired<br>(Shell) | Crack<br>Lengt | /Defect<br>h (in.)<br>bmitted B | Repair<br>Location | Inspection<br>Method | Actions |          |      |        |
| + Add Shell/Sill Dam<br>Shell/Sill Inspection<br>Results<br>Facility Rep. Name | Compartment<br>No.<br>No inspection F        | Failed<br>Component<br>ound            | Failure<br>Type | Failure<br>Cause | How<br>Repaired<br>(Shell) | Crack<br>Lengt | UDefect<br>h (in.)<br>bmitted B | Repair<br>Location | Inspection<br>Method | Actions |          |      |        |
| + Add Shell/Sill Dam<br>Shell/Sill Inspection<br>Results<br>Facility Rep. Name | Compartment<br>No.<br>No Inspection F        | Failed<br>Component<br>ound<br>ep Name | Failure<br>Type | Failure<br>Cause | How<br>Repaired<br>(Shell) | Crack<br>Lengt | Defect<br>h (in.)               | Repair<br>Location | Inspection<br>Method | Actions |          |      |        |

Legal Notices | Privacy Rights | Contact Us | Terms of Service

RAILINC

Copyright 2018 Railinc@ All rights reserved.

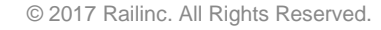

Inspections> New Inspection

- <u>Saved</u> inspections show as *Open* status
- <u>Submitted</u> inspections show as *Submitted*

| A Home        | nspections - Rep | ports He | lp <del>▼</del> |                 |                   |        |             |        |
|---------------|------------------|----------|-----------------|-----------------|-------------------|--------|-------------|--------|
| Inspections   |                  |          |                 |                 |                   |        |             |        |
| Equip Initial | Equip Number     | Builder  | Miles (x1000)   | Inspection Date | Modified Date     | Status | Actions     | Report |
| Ŧ             | ۲                |          |                 | Ŧ               |                   | Ŧ      |             |        |
| RAIL          | 000000001        | NACC     | 233             | Nov 6, 2018     | Nov 16, 2018, 9:  | Open   | Edit/Delete | A^     |
| RAIL          | 000000084        | ACF      | 83              | Apr 30, 2018    | Nov 11, 2018, 3:  | Open   | Edit/Delete |        |
| gatx          | 123456           | GULF     | 121             | Mar 4, 2013     | Nov 7, 2018, 10:  | Open   | Edit/Delete |        |
| SHQX          | 9660             | ARI      | 63              | Oct 9, 2017     | Sep 28, 2018, 3:  | Open   | Edit/Delete | ß      |
| gatx          | 123              | GULF     | 12              | Nov 19, 1999    | Sep 24, 2018, 2:  | Open   | Edit/Delete |        |
| gatx          | 555              | GULF     | 12              | Jan 2, 2017     | Sep 24, 2018, 11  | Open   | Edit/Delete |        |
| gatx          | 147852           | GULF     | 50              | May 5, 2012     | Aug 21, 2018, 1:  | Open   | Edit/Delete |        |
| gatx          | 147852           | GUND     | 1               | Nov 18, 2002    | Aug 21, 2018, 11  | Open   | Edit/Delete | ß      |
| gatx          | 345379           | GULF     | 12              | Feb 1, 2012     | Aug 20, 2018, 6:  | Open   | Edit/Delete |        |
| gatx          | 147852           | GUND     | 4               | Feb 4, 2016     | Aug 6, 2018, 2:3  | Open   | Edit/Delete |        |
| GATX          | 987              | GENS     | 5               | Apr 16, 2003    | Apr 13, 2018, 9:0 | Open   | Edit/Delete |        |

RAILINC

Inspections>

View/Unsubmit Inspection

- Fields appear dithered to show detail
  - Scroll down to see actions

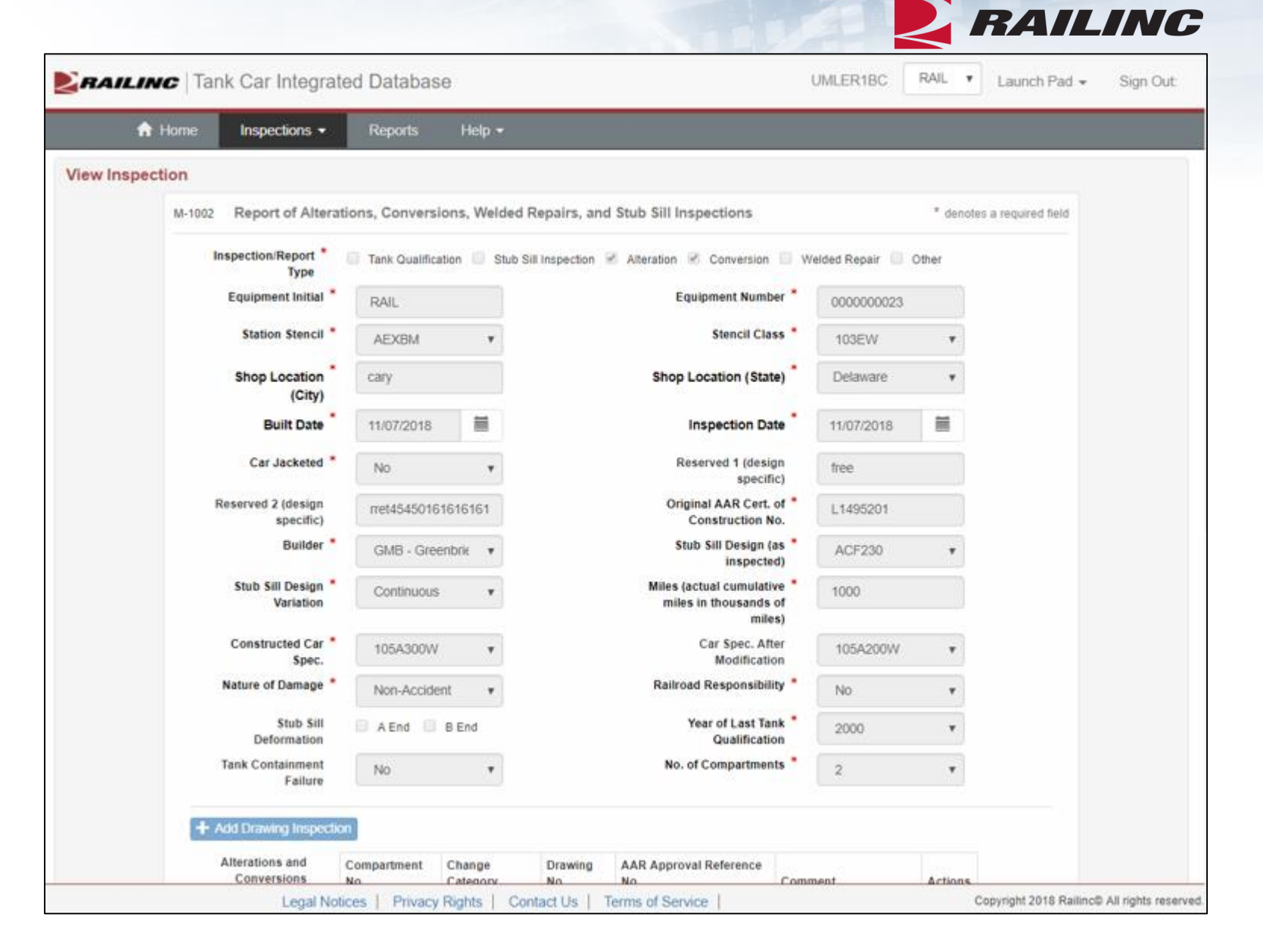

Inspections>

View/Unsubmit Inspection

## Actions available

- Close
- Unsubmit
- Delete

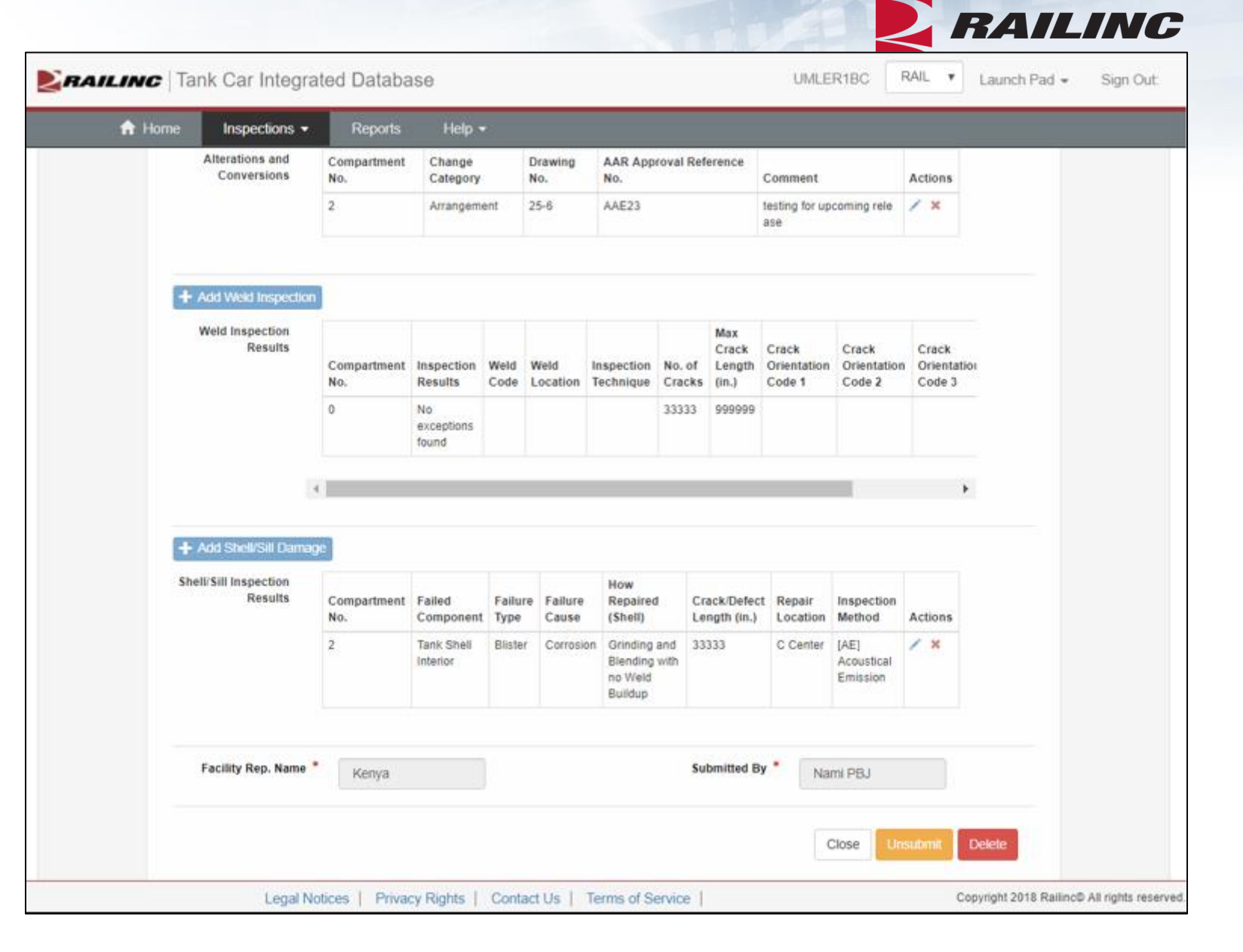

## Inspections>

## • Questions?

Reminder for historical inspections:

- Need SIMs ID with Railinc ID
- Railinc will map
- Will see inspections with Status = Submitted, Open

#### Blank AAR Form TCID:

https://www.railinc.com/rportal/documents/18/1119521/AAR+Form+TCI D.pdf

| nspections    |              |         |               |                 |                   |           |               |      |
|---------------|--------------|---------|---------------|-----------------|-------------------|-----------|---------------|------|
| Equip Initial | Equip Number | Builder | Miles (x1000) | Inspection Date | Modified Date     | Status    | Actions       | Repo |
| т             | τ            |         |               |                 |                   |           |               |      |
| GATX          | 12345        | GSC     | 3             | Mar 14, 2004    | Mar 20, 2018, 8:  | Open      | Edit/Delete   | Z    |
| BNSF          | 1            | NACC    | 3             | Mar 5, 2011     | Aug 11, 2016, 9:  | Open      | Edit/Delete   | ß    |
| RAIL          | 000000050    | UNKN    | 999           | Nov 3, 2018     | Nov 11, 2018, 4:  | Re-open   | Edit/Delete   | Z    |
| RAIL          | 000000001    | FCA     | 2             | May 14, 2018    | Oct 30, 2018, 9:4 | Re-open   | Edit/Delete   | Z    |
| RAIL          | 000000002    | GATX    | 123           | Jul 23, 2017    | Oct 30, 2018, 8:4 | Re-open   | Edit/Delete   | Z    |
| RAIL          | 000000001    | UTLX    | 64            | Jul 21, 2018    | Nov 27, 2018, 2:  | Submitted | View/Unsubmit | Z    |
| RAIL          | 000000001    | V       | 123           | Nov 23, 2017    | Nov 27, 2018, 2:  | Submitted | View/Unsubmit | Z    |
| RAIL          | 000000001    | UTLX    | 64            | Jul 21, 2018    | Nov 27, 2018, 1:  | Submitted | View/Unsubmit | R    |

RAILINC

Reports>

Inspection Detail Inspection Summary Service History by Company **ERAILINC** Tank Car Integrated Database RAIL V Launch Pad V UMLER1BC Sign Out: A Home Inspections -Reports Help -Reports Report Name Report Description User Input Run Equipment Initial B Inspection Detail Most recent submitted inspection for a specific tank car associated with the company. Equipment Number Ø Inspection Summary Summary of all inspections associated with your company. x This report will create a CSV file of all inspections for the associated company. Service History by Company

## Reports>

## Inspection Detail

- Detail on a single inspection
- Enter
  - Equipment Initial
  - Equipment Number
  - Select PDF icon
- Blue status box appears

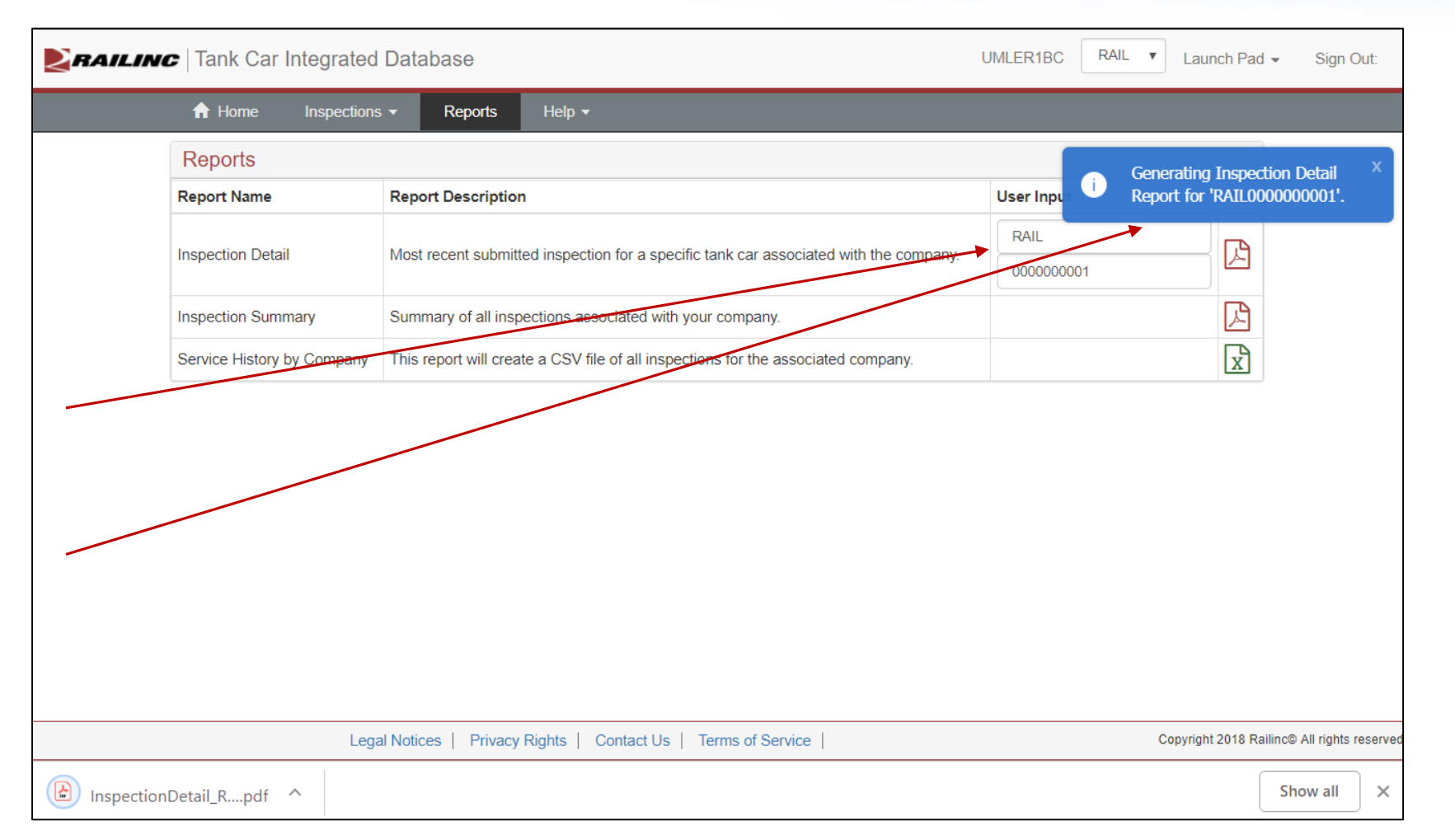

RAILINC

Reports>

## Inspection Detail

 PDF download appears (browser dependent)

| A Home Inspections         | - Reports Help -                                                                      |            |     |
|----------------------------|---------------------------------------------------------------------------------------|------------|-----|
| Reports                    |                                                                                       |            |     |
| Report Name                | Report Description                                                                    | User Input | Run |
| Inconstine Datell          |                                                                                       | RAIL       | E.  |
| Inspection Detail          | Most recent submitted inspection for a specific tank car associated with the company. | 000000001  |     |
| Inspection Summary         | Summary of all inspections associated with your company.                              |            | ß   |
| Service History by Company | This report will create a CSV file of all inspections for the associated company.     |            | x   |

RAILING

| L                     | egal Notices   Privacy Rights   Contact Us   Terms of Service | Copyright 2018 Railinc® All rights reserved |
|-----------------------|---------------------------------------------------------------|---------------------------------------------|
| InspectionDetail_Rpdf |                                                               | Show all ×                                  |

Reports>

## Inspection Detail

- PDF report
- Opens in new browser window
- Header with equip initial & number
- Inspection details
- If no data submitted, no data will appear

| 🕈 🛈 🛈 File   file:/                                                                      | //C:/Users/itbxc01/Dov            | wnloads/Inspe | ctionDetail RAIL000 | 0000001 20181126 161914.pdf | \$ |           | )  |
|------------------------------------------------------------------------------------------|-----------------------------------|---------------|---------------------|-----------------------------|----|-----------|----|
|                                                                                          |                                   |               |                     |                             |    |           |    |
| RAPID X PRV X                                                                            |                                   | Umler Ca CA   | A Agile 🧧 Rall-dev  | Rail-tst Rail-prod          | »  | Other boo | km |
|                                                                                          |                                   |               |                     |                             |    |           |    |
|                                                                                          |                                   |               |                     |                             |    |           |    |
| £                                                                                        |                                   |               |                     |                             |    | -         |    |
|                                                                                          |                                   |               |                     |                             |    |           |    |
| RAILINC                                                                                  |                                   |               |                     |                             |    |           |    |
|                                                                                          | TCID Tank C                       | ar Inspect    | ion Detail: RA      | IL000000001                 |    |           |    |
| (a                                                                                       |                                   |               |                     |                             |    |           |    |
| Demost of Alton                                                                          | lana Camualan                     | Walded D      | analyse and Otal    | Cill Increations            |    |           |    |
| Report of Altera                                                                         | tions, Conversions                | s, weided R   | epairs, and Stub    | Sill inspections            |    |           |    |
| Date of Entry: 2018                                                                      | 3-11-15                           |               |                     |                             |    |           |    |
| Equip. Initial/No.: R                                                                    | AIL000000001                      |               | Station Stencil:    | P-173                       |    |           |    |
| Stencil Class: 114A                                                                      | 340W                              |               | Shop Location:      | CARY, NC                    |    |           |    |
| Built Date: 1997-12                                                                      | -01                               |               | Inspection Date     | 2018-07-21                  |    |           |    |
| Car Jacketed: 1                                                                          |                                   |               | Reserved 1 (des     | sign specific):             |    |           |    |
| Reserved 2 (design s                                                                     | specific):                        |               | Original AAR Ce     | ert. No.: TST-01            |    |           |    |
| Builder: UTLX                                                                            | 0 1                               |               | Stub Sill Design    | (as inspected): FULL        |    |           |    |
| Stub Sill Design Varia                                                                   | ation: Continuous                 |               | Miles (x1000):      |                             |    |           |    |
| Constructed Car Spe                                                                      | C.: 114A340VV                     |               | Car Spec. After     | Mod.: 114J400W              |    |           |    |
| Railroad Responsibil                                                                     | tank Qualification                |               | Stub Sill Deform    | ge. Accident                |    |           |    |
| Railload Responsibili                                                                    | (B End): 1                        |               | Last Tank Qual      | Vear: 2012                  |    |           |    |
| Stub Sill Deformation                                                                    | a: 1                              |               | No. of Compartr     | ments: 1                    |    |           |    |
| Stub Sill Deformation<br>Tank Contain, Failure                                           |                                   |               |                     | Inspection Submited By      |    |           |    |
| Stub Sill Deformation<br>Tank Contain. Failure<br>Facility Rep. Name:                    | Facility Rep. Name                |               | Submitted By:       | inspection Submitted by     |    |           |    |
| Stub Sill Deformation<br>Tank Contain. Failure<br>Facility Rep. Name:<br>Alterations and | Facility Rep. Name<br>Conversions |               | Submitted By:       | inspection Submitted By     |    |           |    |
| Stub Sill Deformation<br>Tank Contain. Failure<br>Facility Rep. Name:<br>Alterations and | Facility Rep. Name                | Drawing       | AAR Approval Ref.   | Denvice Comments            |    |           |    |

No. of

Cracks

Crack

Length

Orientation

Code 1

Orientation

Code 2

Orientation

Code 3

Repaired

(weld)

Inspection

Technique

Inspection

Results

Weld

Code

Compartment

No. (weld)

Weld

Location

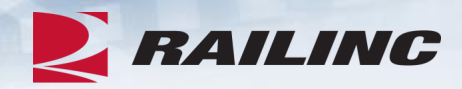

## Reports>

## Inspection Summary

- All submitted inspections
  - as Owner Delegate see all for company
  - as Facility see all user submitted
- Select PDF icon
- Blue = in progress

| RAILIN | C   Tank Car Integrated    | Database                                                                              | UMLER1BC RA                         | IL ▼ Launch Pad ▼ Sign Out:                 |
|--------|----------------------------|---------------------------------------------------------------------------------------|-------------------------------------|---------------------------------------------|
|        |                            | ; ▼ Reports Help ▼                                                                    |                                     |                                             |
|        | Reports                    |                                                                                       |                                     | Generating Inspection Summary X             |
|        | Report Name                | Report Description                                                                    | User Input                          | Report for RAIL.                            |
|        | Inspection Detail          | Most recent submitted inspection for a specific tank car associated with the company. | Equipment Initial<br>Equipment Numb | er 🔀                                        |
|        | Inspection Summary         | Summary of all inspections associated with your company                               |                                     |                                             |
|        | Service History by Company | This report will create a CSV file of all inspections for the associated company.     |                                     | X                                           |
|        | Lega                       | al Notices   Privacy Rights   Contact Us   Terms of Service                           |                                     | Copyright 2018 Railinc© All rights reserved |

Reports>

## Inspection Summary

 PDF download appears (browser dependent)

| A Home Inspection          | s <del>→</del> Reports Help <del>→</del>                                              |                   |     |  |
|----------------------------|---------------------------------------------------------------------------------------|-------------------|-----|--|
| Reports                    |                                                                                       |                   |     |  |
| Report Name                | Report Description                                                                    | User Input        | Run |  |
| Less the Data it           |                                                                                       | Equipment Initial |     |  |
| Inspection Detail          | Most recent submitted inspection for a specific tank car associated with the company. | Equipment Number  |     |  |
| Inspection Summary         | Summary of all inspections associated with your company.                              |                   | ß   |  |
| Service History by Company | This report will create a CSV file of all inspections for the associated company.     |                   | x   |  |

| 4                   | Legal Notices   Privacy Rights   Contact Us   Terms of Service | Copyright 2018 Railinc@ All rights reserved |
|---------------------|----------------------------------------------------------------|---------------------------------------------|
| InspectionSummarpdf | <b>^</b>                                                       | Show all $\times$                           |

Reports>

## Inspection Summary

- PDF report
- Header with company
- List of submitted inspections

| ← → C △ ③ File   file:///C:/Users/itbxc01/Downloads/InspectionSummary_RAIL_20181126_162938.pdf ☆ □ □ □   € Y Yahoo □ RAPID X PRV X TCID X TCOC X Umler Ca CA Agile Rail-dev Rail-dev Rail-tst Rail-prod × □ Other boo Horesontice Summary RAIL_20181126_162938.pdf | mmary_RAIL_201811 × 🕒 InspectionDetail_RAIL000000000 × 🕇 +       |            |
|----------------------------------------------------------------------------------------------------|------------------------------------------------------------------|------------|
| Y Yahoo 🔤 RAPID 💥 PRV 💥 TCID 💥 TCOC 💥 Umler 🛱 CA Agile 🚬 Rail-dev 🚬 Rail-tst 🚬 Rail-prod » 📃 Other boo                                                                                                    | /Downloads/InspectionSummary_RAIL_20181126_162938.pdf 🛛 🖈 🔝 🔳    | Θ:         |
|                                                                                                    | 💥 Umler 😋 CA Agile 📘 Rail-dev 🔰 Rail-tst 🛃 Rail-prod 🛛 » 📔 Other | r bookmark |
|                                                                                                    | 1/3 Č: 🛓                                                         | ē          |

**TCID Inspections Summary: RAIL** 

#### RAILINC

| Equip Initial                                                                               | Equip No.  | Submitted By | Last Modified    | Inspection State |
|---------------------------------------------------------------------------------------------|------------|--------------|------------------|------------------|
| GATX                                                                                        | 0000038172 | UMLER1BC     | 2018-11-15 15:24 | Submitted        |
| RAIL                                                                                        | 000000023  | UMLER1BC     | 2018-11-15 15:21 | Submitted        |
| GATX                                                                                        | 0000038172 | TCID_SYSTEM  | 2018-11-15 14:45 | Submitted        |
| GATX                                                                                        | 0000038172 | UMLER1BC     | 2018-11-15 14:45 | Submitted        |
| RAIL                                                                                        | 000000001  | TCID_SYSTEM  | 2018-11-15 14:42 | Submitted        |
| RAIL                                                                                        | 000000001  | TCID_SYSTEM  | 2018-11-15 14:42 | Submitted        |
| RAIL                                                                                        | 000000001  | UMLER1BC     | 2018-11-15 14:41 | Submitted        |
| RAIL                                                                                        | 000000001  | UMLER1BC     | 2018-11-15 14:41 | Submitted        |
| RAIL                                                                                        | 000000001  | UMLER1BC     | 2018-11-12 08:59 | Submitted        |
| RAIL                                                                                        | 000000001  | UMLER1BC     | 2018-11-12 08:59 | Submitted        |
| RAIL         0000005000           RAIL         0000000001           RAIL         0000000001 |            | TERRYCAU     | 2018-11-12 08:37 | Submitted        |
|                                                                                             |            | TCID_SYSTEM  | 2018-11-12 08:09 | Submitted        |
|                                                                                             |            | TCID_SYSTEM  | 2018-11-12 08:06 | Submitted        |
| RAIL                                                                                        | 000000001  | TCID_SYSTEM  | 2018-11-12 08:04 | Submitted        |
| GATX                                                                                        | 0000211112 | TCID_SYSTEM  | 2018-11-12 08:01 | Submitted        |
| GATX                                                                                        | 0000211112 | TCID_SYSTEM  | 2018-11-12 08:00 | Submitted        |
| GATX                                                                                        | 0000211112 | TCID_SYSTEM  | 2018-11-11 16:57 | Submitted        |
| RAIL                                                                                        | 000000001  | TCID_SYSTEM  | 2018-11-11 16:57 | Submitted        |
| RAIL                                                                                        | 000000001  | TCID_SYSTEM  | 2018-11-11 16:57 | Submitted        |
| GATX                                                                                        | 0000211112 | NamKam       | 2018-11-09 10:32 | Submitted        |
| RAIL                                                                                        | 000000001  | NamKam       | 2018-11-09 10:28 | Submitted        |
| GATX                                                                                        | 0000038172 | TERRYCAU     | 2018-11-09 10:25 | Submitted        |
| GATX                                                                                        | 0000038172 | TERRYCAU     | 2018-11-09 10:21 | Submitted        |
| GATX                                                                                        | 0000038172 | TERRYCAU     | 2018-11-09 10:14 | Submitted        |

#

+

RAILINC

## Reports>

- Service History by Company
  - All submitted inspections
    - as Owner Delegate see all for company
    - as Facility see all user submitted
  - Select XLS icon
  - Blue = in progress
  - Green = success

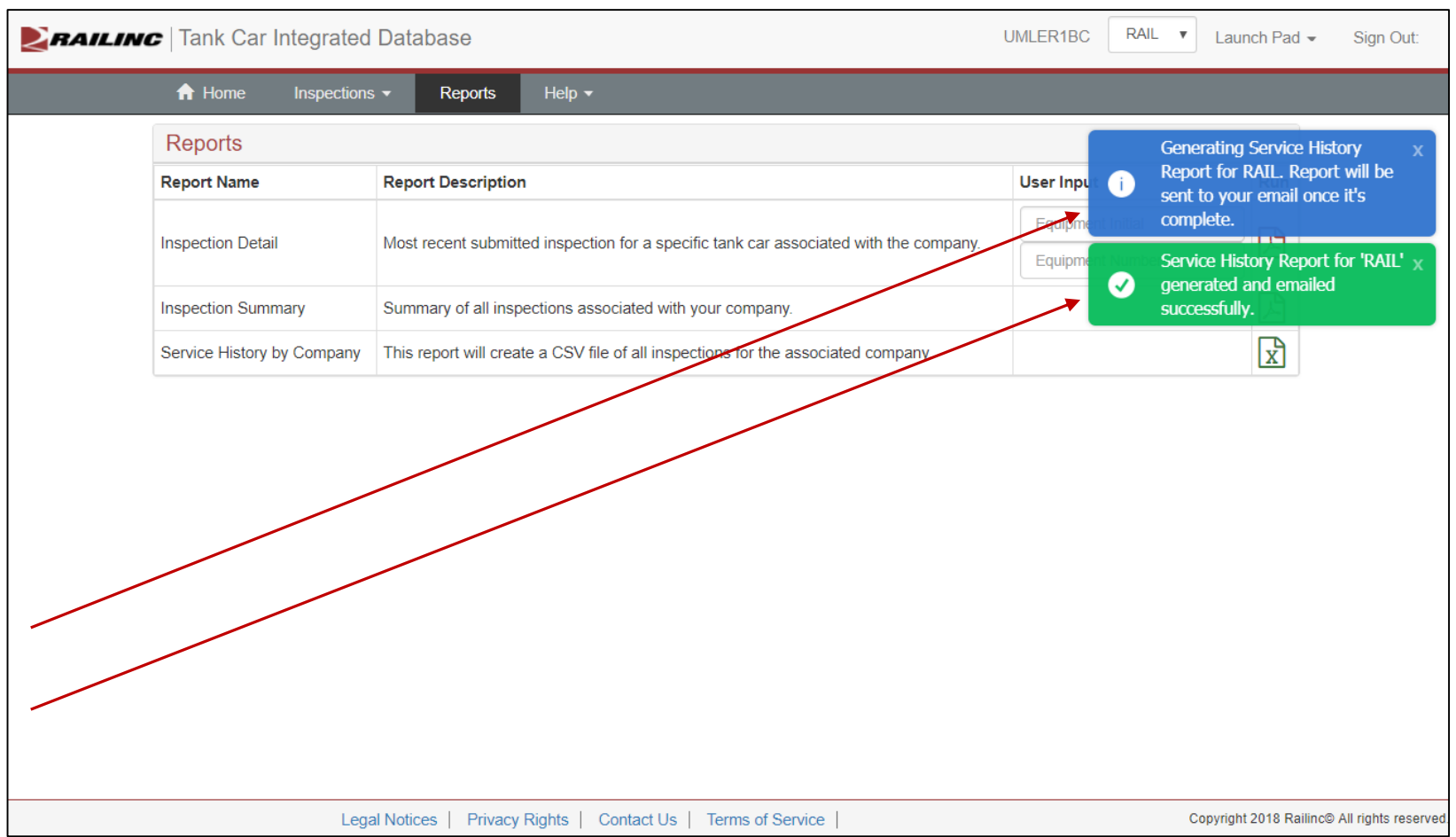

Reports>

 Service History by Company

- Email to user
- Subject lists report & filename
- CSV file attached

| N noreply@railinc.com Childs, Brian TST: TCID Service History by Company Report: TcidServiceHistory_RAIL_2018-11-                                                                                                    | 0 1<br>26.csv | 4:41 PN |
|----------------------------------------------------------------------------------------------------|---------------|---------|
| Retention Policy Inbox - Delete older than 90 days (90 days) Expires 2/24/2019                                                                                                    |               |         |
| This is the most recent version, but you made changes to another copy. Click here to see the other versions.                                                                                                    |               | ~       |
| TcidServiceHistory_RAIL_2018-11-26.csv<br>65 KB                                                                                                    |               |         |
| TCID Service History by Company Report: TCID Batch File Submission Report<br>FileName: TcidServiceHistory_RAIL_2018-11-26.csv<br>Date Submitted: 2018-11-26 16:41:11<br>Attached please find the Service History by Company Report csv file. |               |         |
|                                                                                                    |               |         |

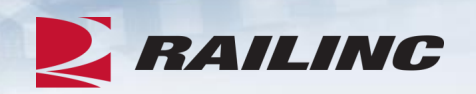

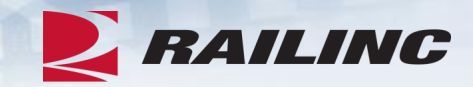

## Reports>

- Service History by Company
  - CSV opens in Excel
    - Partial file shown

|    | А                  | В       | С          | D       | E      | F               | G         | Н                     | I                    |
|----|--------------------|---------|------------|---------|--------|-----------------|-----------|-----------------------|----------------------|
| 1  | APPROVAL_REFERENCE | BUILDER | BUILTDATE  | CARMARK | CARNUM | CHANGE_CATEGORY | CLASS     | COMPARTMENT_NO_CHANGE | COMPARTMENT_NO_SHELL |
| 2  |                    | TRIN    | 28/02/1997 | GATX    | 38172  |                 | 111A100W1 |                       | 0                    |
| 3  |                    | TRIN    | 28/02/1997 | GATX    | 38172  |                 | 111A100W1 |                       | 0                    |
| 4  |                    | TRIN    | 28/02/1997 | GATX    | 38172  |                 | 111A100W1 |                       | 0                    |
| 5  |                    | TRIN    | 28/02/1997 | GATX    | 38172  |                 | 111A100W1 |                       | 0                    |
| 6  |                    | TRIN    | 28/02/1997 | GATX    | 38172  |                 | 111A100W1 |                       | 0                    |
| 7  |                    | TRIN    | 28/02/1997 | GATX    | 38172  |                 | 111A100W1 |                       | 0                    |
| 8  |                    | TRIN    | 28/02/1997 | GATX    | 38172  |                 | 111A100W1 |                       | 0                    |
| 9  |                    | TRIN    | 28/02/1997 | GATX    | 38172  |                 | 111A100W1 |                       | 0                    |
| 10 | AAE23              | GMB     | 7/11/2018  | RAIL    | 23     | Arrangement     | 103EW     | 2                     | 2                    |
| 11 | N/A                | TRIN    | 1/4/1993   | GATX    | 38172  | Assembly        | 111A100W1 | 0                     | 0                    |
| 12 | N/A                | TRIN    | 1/4/1993   | GATX    | 38172  | Assembly        | 111A100W1 | 0                     | 0                    |
| 13 | N/A                | TRIN    | 1/4/1993   | GATX    | 38172  | Assembly        | 111A100W1 | 0                     | 0                    |

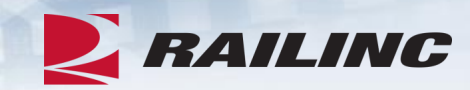

Reports>

• Questions?

| Integrated Database UMLER1BC                                                          | RAIL V Launch Pad V                                                                                                    | Sign Out:                                                                                                    |
|---------------------------------------------------------------------------------------|----------------------------------------------------------------------------------------------------|----------------------------------------------------------------------------------------------------|
| ✓ Reports Help ✓                                                                      |                                                                                                    |                                                                                                    |
|                                                                                       |                                                                                                    |                                                                                                    |
| Report Description                                                                    | User Input                                                                                                    | Run                                                                                                    |
| Most recent submitted inspection for a specific tank car associated with the company. | Equipment Initial                                                                                                    | B                                                                                                    |
|                                                                                       | Equipment Number                                                                                                    |                                                                                                    |
| Summary of all inspections associated with your company.                              |                                                                                                    | R                                                                                                    |
| This report will create a CSV file of all inspections for the associated company.     |                                                                                                    | x                                                                                                    |
|                                                                                       |                                                                                                    | A                                                                                                    |
|                                                                                       | Reports       Help •         Report Description         Most recent submitted inspection for a specific tank car associated with the company.         Summary of all inspections associated with your company.         This report will create a CSV file of all inspections for the associated company. | Reports       Help +         Report Description       User Input         Most recent submitted inspection for a specific tank car associated with the company.       Equipment Initial         Summary of all inspections associated with your company.       Equipment Number         This report will create a CSV file of all inspections for the associated company.       Equipment Summary. |

Legal Notices | Privacy Rights | Contact Us | Terms of Service

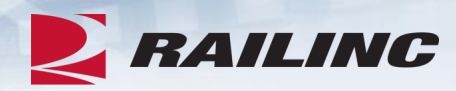

## Help>

- Documentation
- Notice of
   Implementation
- Templates

| A Home                                                | Inspections -                                                       | Reports                                                                                                    | Help 🔻                                                                 |                                                  |
|-------------------------------------------------------|---------------------------------------------------------------------|----------------------------------------------------------------------------------------------------|------------------------------------------------------------------------|--------------------------------------------------|
|                                                       |                                                                     |                                                                                                    | Documentation<br>Notice of Implementation                              | ed Database                                      |
| ubmissions<br>The system<br>a) AAR to i<br>b) Car owr | s to this system<br>allows:<br>monitor the tank<br>ters to comply w | to comply to car fleet for the car fleet for the complexity of the complexity of the | with AAR Tank Car Con<br>or emerging problems<br>Part 180 requirements | nmittee requirements to report such information. |
| rograms a<br>c) Car own                               | ers to transfer c                                                   | ar inspection                                                                                                    | on history to buyers who                                               | en selling cars                                  |
| orograms a<br>c) Car own                              | ers to transfer c                                                   | ar inspectio                                                                                                    | on history to buyers wh                                                | en selling cars                                  |

Help>

- Opens in a separate browser window
- Has all TCID related documentation
- All available on Railinc.com

https://www.railinc.com/rportal/tank-carintegrated-database

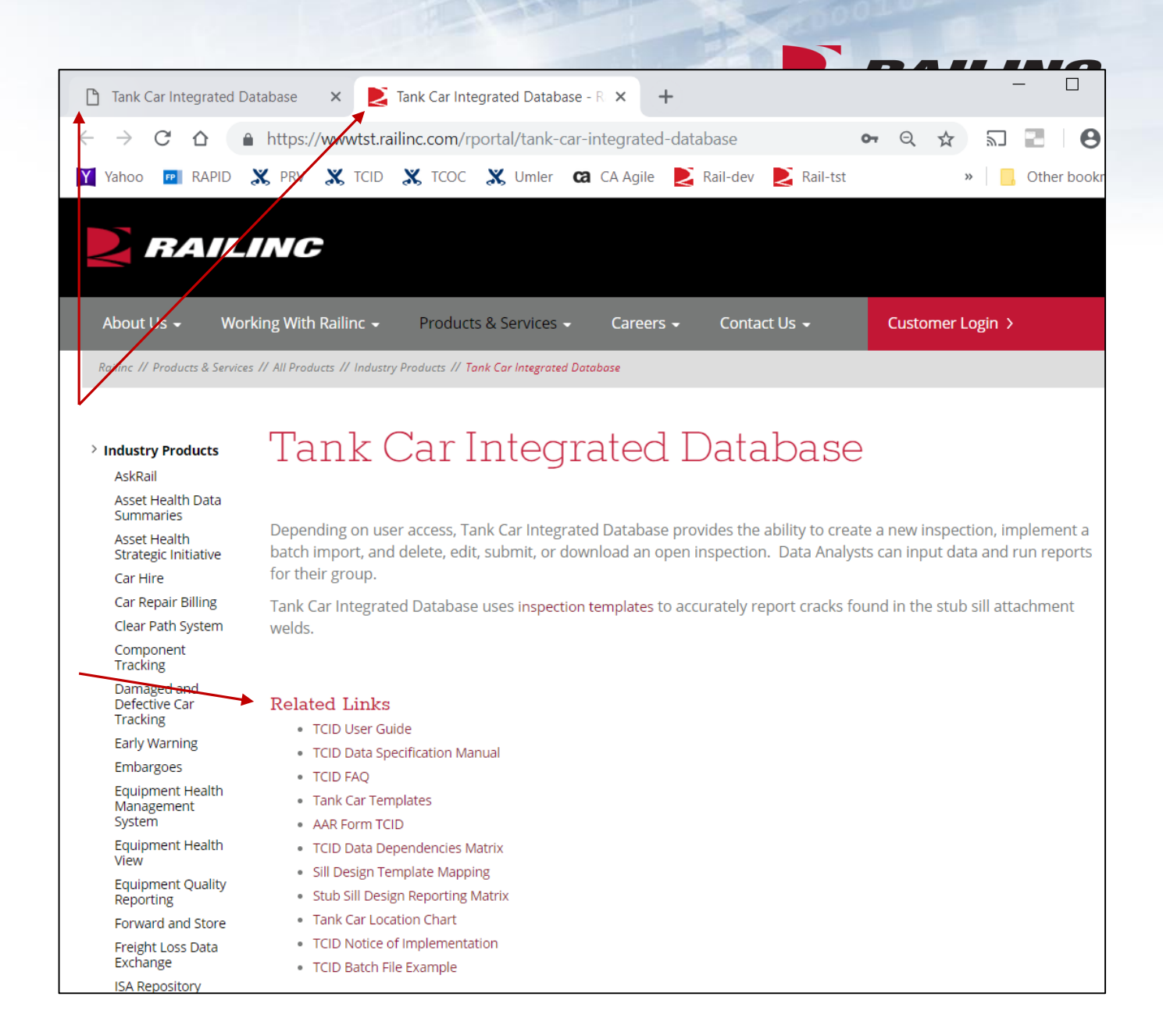

Help>

• Questions?

## **TCID** issues/questions

- Call CSC (Customer Success Center):
   1-877-RAILINC
- Email: csc@railinc.com

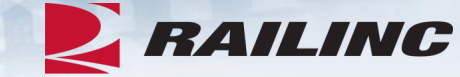

# About Us Working With Railinc Products & Services Careers Contact Us Customer Login > Railing // Products & Services // All Products // Industry Products // Tonk Car Integrated Database

#### > Industry Products

AskRail

Asset Health Data Summaries

Asset Health Strategic Initiative

Car Hire

Car Repair Billing

Clear Path System

Component Tracking

Damaged and Defective Car Tracking

Early Warning

Embargoes

Equipment Health Management System

Equipment Health

View

Equipment Quality Reporting

Forward and Store

Freight Loss Data

Exchange ISA Repository

#### Tank Car Integrated Database

Depending on user access, Tank Car Integrated Database provides the ability to create a new inspection, implement a batch import, and delete, edit, submit, or download an open inspection. Data Analysts can input data and run reports for their group.

Tank Car Integrated Database uses inspection templates to accurately report cracks found in the stub sill attachment welds.

#### Related Links

- TCID User Guide
- TCID Data Specification Manual
- TCID FAQ
- Tank Car Templates
- AAR Form TCID
- TCID Data Dependencies Matrix
- Sill Design Template Mapping
- Stub Sill Design Reporting Matrix
- Tank Car Location Chart
- TCID Notice of Implementation
- TCID Batch File Example

## **Questions?**

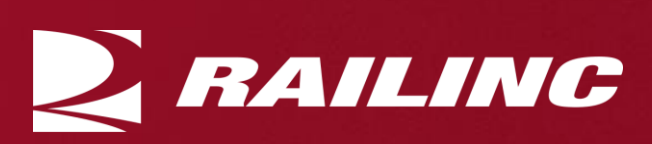

## Railinc Keeps You Moving.

#### Railinc Customer Success Center 1-877-RAILINC

csc@railinc.com

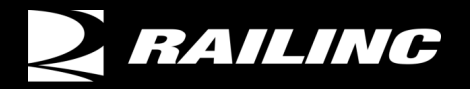

© 2017 Railinc. All Rights Reserved.

У @Railinc

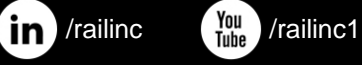

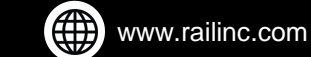